## Principal Self-Service Guide for Viewing Candidate Fingerprint Activity

# **PLEASE NOTE**: TO AVOID PAYROLL PROBLEMS, DO NOT ALLOW EMPLOYEES TO REPORT TO WORK WITHOUT RECEIVING AN OFFICIAL START DATE FROM THE CESB ASSIGNMENT TECHNICIAN.

### **Getting Started**

1. Log-In with your LAUSD Single Sign-On

|                                                            | Business Tools for Schools                                                                                                    |  |  |
|------------------------------------------------------------|----------------------------------------------------------------------------------------------------|--|--|
| NUMIFIED SCLOOT<br>BOT BOT BOT BOT BOT BOT BOT BOT BOT BOT | User * Password * * Enter your Single Sign-On (email) username and password to Log In. e.g. (msnithe <del>glausd.k12.ca.us</del> , mary smith <del>eglausd.net)</del> ) Do not add domain name (@lausd.k12.ca.us @lausd.net) Account Problems? <u>Get Support</u> Log On |  |  |
|                                                            | Copyright @ SAP AG. All Rights Reserved.                                                                                                    |  |  |

2. Select the PC Self-Service tab.

| Home       | Systems | Access Request | HR Self-Service | PC Self-Service | Recruiting |  |
|------------|---------|----------------|-----------------|-----------------|------------|--|
| Principals |         |                |                 |                 |            |  |

3. Once selected, the Detailed Navigation on the left will present two options:

#### Detailed Navigation

| • | Eligibles, Interviews, & Offers    |
|---|------------------------------------|
| • | Fingerprint Activities for Schools |

# Viewing Fingerprint Activity

1. Under Detailed Navigation, select *Fingerprint Activities for Schools*. PC Self-Service will display the window below. If not already displayed, use the dropdown arrow to select the correct school. Then click the search button.

## Principal Self-Service Guide for Viewing Candidate Fingerprint Activity

| Fingerprint Activ                                                                                                    | erprint Activities for Schools |            |          |                |        |  |
|----------------------------------------------------------------------------------------------------|--------------------------------|------------|----------|----------------|--------|--|
| Fingerprint Activity for Elementary CDS<br>Work Location: * 01260001 Elementary CDS<br>Pristar CT act your Asse<br>Search Reset<br>Reset |                                |            |          |                |        |  |
| CANDIDATE NAME                                                                                                    | JOB NAME                       | PRINT DATE | ACTIVITY | CLEARANCE DATE | STATUS |  |
|                                                                                                    |                                |            |          |                |        |  |
|                                                                                                    |                                |            |          |                |        |  |

- 2. PC Self-Service will display the fingerprint activity of the candidates who are associated with the selected school. IMPORTANT: In order for the candidate to display, the position control number (PCN) must be provided at the time of the processing appointment to match the candidate with the school.
- 3. The screen will display:
  - a. The candidate's name
  - b. The job/position title
  - c. Print Date The date the candidate's fingerprints were scanned
  - d. Activity The agency to which the fingerprints were submitted
  - e. Clearance Date The date that agency cleared the submission (if applicable)
  - f. Status
    - i. <u>Cleared</u> if all applicable agencies cleared, the candidate can begin work on/after this date the latest date
    - ii. <u>Pending</u> a candidate cannot begin work if the fingerprints are pending clearance from an agency
    - iii. <u>Selection Requirements Not Met</u> the candidate may not be eligible to work for the District at this time; the office of Employee Relations may have notified the candidate. Should you have questions, you may contact your assignment reprentative.

| 5                | CANDIDATE NAME                 | A JOB NAME            | PRINT DATE   | ACTIVITY                   | CLEARANCE DATE | STATUS                         |
|------------------|--------------------------------|-----------------------|--------------|----------------------------|----------------|--------------------------------|
|                  | Abigail Mendoza                | TCHR,AD,HRLY          | 05/01/2022   | Submit Fingerprints to DOJ | 05/20/2022     | Cleared                        |
|                  |                                |                       |              | Submit Fingerprints to FBI | 05/20/2022     | Cleared                        |
|                  | Craig Fukushima                | SPECIAL EDUCATION TEA | 04/16/2022   | Submit Fingerprints to DOJ | 04/17/2022     | Cleared                        |
|                  |                                |                       |              | Submit Fingerprints to FBI | 04/22/2022     | Cleared                        |
| Vincent Espinosa |                                | Office Technician     | 04/28/2022   | Submit Fingerprints to DOJ |                | Pending                        |
|                  |                                |                       |              | Submit Fingerprints to FBI | 05/01/2022     | Cleared                        |
| ł                | enry Cheah EARLY ED CENTER OFF | EARLY ED CENTER OFFIC | . 04/11/2022 | Submit Fingerprints to DOJ |                | Selection Requirements Not Met |
|                  |                                |                       |              | Submit Fingerprints to FBI |                | Selection Requirements Not Met |

You may check clearances as often as needed. You may contact your assignment representative for follow-up questions.

History . Back Forwa